## **TLC - ILRU COURSES**

Follow these instructions to enroll in Iowa Licensure Renewal Unit Courses, and to retrieve your certificate for the course

### How to Enroll

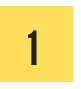

### GO TO THE WEBSITE

https://tlc-uiowa.catalog.instructure.com

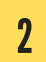

### SELECT YOUR COURSE

Click on the course's arrow icon

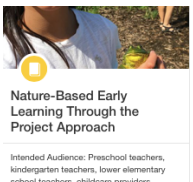

kindergarten teachers, lower ei school teachers, childcare pro consultants, administrators (co will be done in a classroom so

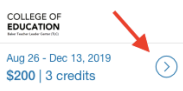

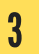

### ENROLL IN THE COURSE

Click on the "Enroll" button

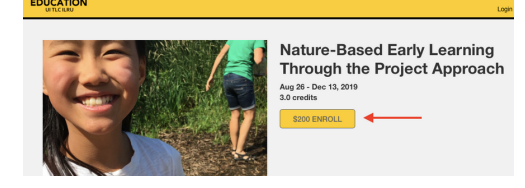

# 4 FILL OUT THE REGISTRATION

Skip "Promotion Code" and proceed to payment. Click "Sign in here" if you already have an account (B)

| Nature-Based Early Learning<br>Through the Project<br>Approach<br>Aug 26 - Dec 13, 2019<br>Aready have an account? Sign in here |  |  |
|----------------------------------------------------------------------------------------------------|--|--|
| Full Name                                                                                                    |  |  |
|                                                                                                    |  |  |
| Email                                                                                                    |  |  |
|                                                                                                    |  |  |
| <ul> <li>I agree to the Acceptable Use Policy and<br/>acknowledge the Privacy Policy.</li> </ul>                                |  |  |
| Promotion Code                                                                                                    |  |  |
|                                                                                                    |  |  |
| Apply                                                                                                    |  |  |
| Total: \$200                                                                                                    |  |  |
| Proceed to Payment                                                                                                    |  |  |

5

### CHECK YOUR EMAIL

You should check your inbox for an email detailing the steps on how you can access the online Canvas platform. You will need to complete a survey in that platform to be able to retrieve your certificate for the course.

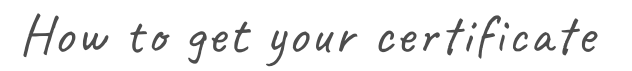

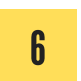

## ACCESS THE COURSE IN CANVAS

https://uiowa2.instructure.com

Login with the email and password you set for the site, and click on the course.

7

#### TAKE AND SUBMIT THE SURVEY

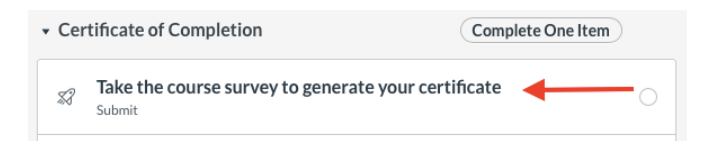

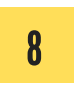

#### DOWNLOAD THE Certificate

Go to: tiny.cc/tlcuiowa. You might have to log in to view and download the file.

|  | ACCEL PD: English Language Support in Content Area Instruction  Astronomy Stated Sep 3, 2915 - Completed May 21, 2919  THIS COURSE IS BY INVITATION ONLY. PLEASE DO NOT REGISTER FOR THIS COURSE UNLESS YOU ARE WILLMASSURG. This professional development sequence is for content area teachers on supporting English Langestructure |
|--|----------------------------------------------------------------------------------------------------|
|  | 1 credit                                                                                                    |
|  | ACCEL PD: English Language Support in Content Art Instruction [ <u>Verx</u> ] Download     COLLEGE OF     EDUCATION     Review Course                                                                                                    |